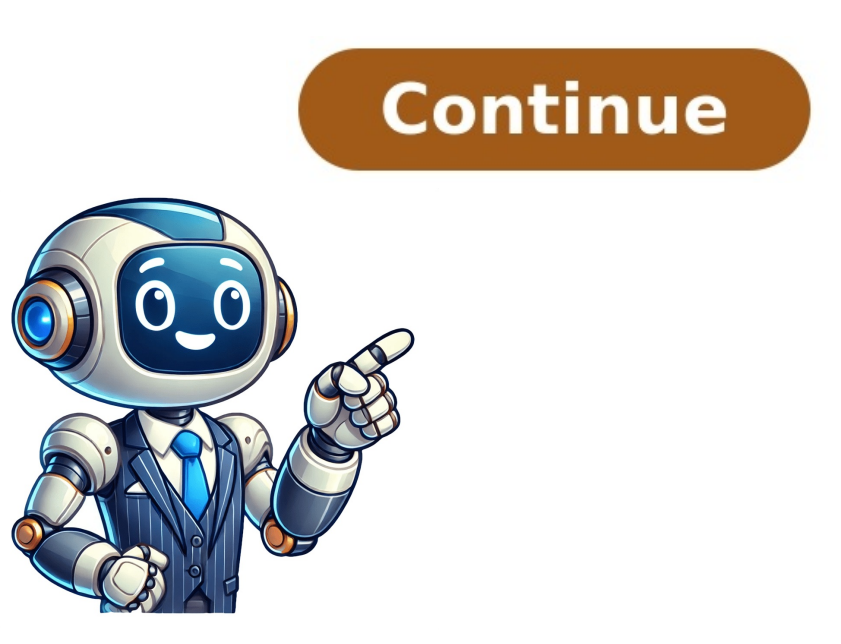

How to download and play Minecraft on a ChromebookBedrock Edition, Android version, and the Java Edition too!Palash VolvoikarFebruary 7, 2025 Okay, so, you want to learn how to install and play Minecraft on your shiny new (or not) Chromebook. Let me just tell you right now that it's possible. And it's pretty (somewhat) easy. Last updated 3/8/23. Updated for accuracy. You know, most Chromebooks now can just easily activate Linux Beta. That's all you need to get the game. Try that first. This guide has been constantly updated throughout 2016 to 2023 (yes, I'm still updating this even now, and soon into 2023) to provide you with the most up-to-date information. So don't be worried about outdated information. As of version 1.18 (Caves & Cliffs: Part II), this method still works on an Acer CB3-131. Everything following this guide should be working and up-to-date. If you find a problem, please let me know in the comments and the guide will be updated to reflect any changes. Also, if you find this guide useful, please consider sharing it with your friends so you can all play together =]. And be sure to check out the comments section if you get stuck. Likely, someone has already had the same problem and there's already to play some Minecraft on your Chromebook? Let's get mining already! Those Diamonds ain't gonna dig themselves. How to use this tutorial step-by-step and you should be mining in no time. This tutorial is divided into three parts: We'll first go over some basic hardware requirements that your Chromebook must have. Then, we'll dive into a step-by-step tutorial that'll have you mining for Diamond in a jiffy on your Chromebook. And finally, we'll go over some troubleshooting if you can't get the game to work, and some performance tips so you can get the best experience possible. If you already know the requirements to run the game, or if you already have it installed and you want to getter a better FPS, feel free to skip around. This tutorial is definitely on the lengthy side, but it's written in that way so you get everything you need in one place- and in detail. For the most part, this guide should get the game running on your Chromebook if followed correctly (and no updates/changes break anything). But remember, if you do indeed get stuck, check out the troubleshooting section and also check out the comments. A lot of helpful readers have left comments on getting around certain issues and problems (thanks to all of them!) And if you really can't get something working, leave a comment and I'll try to help you out. Okay, so are you ready to dig in? Sound good? Let's mine. Choosing and buying a Chromebook to play Minecraft Yes, you can play Minecraft on (most) Chromebooks. There aren't really any strict hardware requirements to run the game. A lot of people buy a Chromebook just for the sole purpose of playing Minecraft, believe it or not. You'd be surprised. Just check the comments on this guide and you can see many different readers who've got Minecraft working on a variety of different Chromebook models. With the game being so popular among the younger crowd, and the fact that these laptops are distributed in schools all over the nation, it's like a perfect pairing. These machines can run Minecraft pretty decently even if they're powered by Intel HD graphics. The graphics processor is indeed onboard and integrated, but it has enough power to run Minecraft at playable frame rates. Intel HD Graphics is capable of running the game at a smooth 30FPS and onwards even for older laptops. If you own an older model, you'll likely have 2GB of RAM with an Intel Pentium or Celeron processor. This is decent and will run the game smoothly at around 30-40FPS. Newer models are even better. If you're looking for a newer Chromebook, you'll notice that a lot of the newer devices now come with 4GB of RAM. This is pretty much the new standard and it's way better in terms of performance and getting better FPS out of your device. They're still loaded with Intel HD Graphics, but they have newer and faster chips so they'll be able to run the game like butter. If you're looking to buy a laptop and you want it to be able to run the game smoothly, I'd suggest getting a Chromebook made in 2017 + have the ability to run Google Play Store apps by default. They also tend to have much better specs than older versions and they're updated pretty often even if it's the same model in a series. The newest models that literally just came out? Check out this list of the newest Chromebooks on the market!) This means you'll be able to play Minecraft, install Play Store games (like Roblox and other Chrome Web Store apps and games. And you'll be able to do it all with plenty of power for smooth gameplay! Can you just give me a list of Chromebooks that run the game? Antsy, are we? If you want a quick list of some of the best models for playing the game, here they are: Acer Chromebooks that run the game? Antsy, are we? If you want a quick list of some of the best models for playing the game, here they are: Acer Chromebooks that run the game? Antsy, are we? If you want a quick list of some of the best models for playing the game, here they are: Acer Chromebooks that run the game? Antsy, are we? If you want a quick list of some of the best models for playing the game. 15 (CB5-571-C09S) Acer R11 (CB5-132T-C32M) ASUS Chromebook Flip C302 Lenovo N23 Acer 11 (CB3-131-C3SZ) They each have their own features, pros, and cons, so it's up to you to choose the one that fits your lifestyle. If you're lazy do some research (who isn't?), you'll be happy to know that I wrote little buyer's guide that covers each of these models in detail. But any of these models should work just fine for running Minecraft with ultra-high FPS and performance! Newer is better On newer models, you can run the game with a staggering silky smooth 60FPS. For example, the ASUS Flip 2 which is powered by an Intel Core m3 processor. It's also got 4GB of RAM to back it up. If your laptop is at least 2017 or newer, you should be good. Don't know what model you have? Find out. These newer laptops have enough processing power and RAM to render the game without a hiccup. If you happen to own a newer Chromebook, you should consider yourself blessed. (Considering upgrading your laptop? Check out this list of the newest Chromebooks on the market.) Look for the Intel sticker If you are getting a Chromebook just for the purpose of playing Minecraft, I suggest you get one that's powered by ARM or MediaTek, you may have issues getting the game to run. These processors don't have the whole process a lot easier. If it's powered by ARM or MediaTek, you may have issues getting the game to run. ability to integrate with Linux, which is required in order to get the game working. Which Intel processor specifically? The majority of Chromebooks made by Acer, Asus, and HP are all powered by Intel-based processors. Intel Celeron and Pentium processors are more than enough to handle Minecraft, however, upgrading to an i3 or i5 is a smart move if you plan to do serious gaming on your laptop. Do a quick search on your specific model and check out what processor it has. If it's any type of Intel CPU, you're good to go. I've also compiled a list of some cheap Chromebooks under \$200, and most of them can run Minecraft provided it uses an Intel CPU. There are some models that are powered by ARM processors, and may not work with this tutorial, let alone be able to run Minecraft with any tutorial unless some hardcore system tweaking is performed. These are usually found in Samsung Chromebooks, so these should be avoided. However, for the majority of users, this guide should work well. The most popular models are all powered by an Intel processor, mainly Celeron with Intel HD graphics, so this guide should apply to the majority of users who want to play Minecraft on their laptop. If you have a different processor other than Intel, I strongly suggest that you proceed with caution and note that the following steps may not be applicable to your Chromebook. Tread carefully. Linux (Beta) feature Newer Chromebooks have Linux built directly into the Chrome Browser! If you have this feature, you can skip the Linux installation part of this tutorial and go directly to installing the game! This feature, you can skip the Linux installation part of this tutorial and go directly to installing the game! This feature can be enabled by: Launching Chrome Go to Settings Find Linux Beta Turning it on See this guide for directions if you're lost. Your Chromebook will reboot and you'll be enrolled into the Beta channel, which lets you use Linux through a tab on Chrome without all these steps! Ain't that awesome! The majority of modern Chromebooks have Linux through a tab on Chromebooks have Linux through a tab on Chrome without all these steps! Ain't that awesome! The majority of modern Chromebooks have Linux through a tab on Chrome without all these steps! Ain't that awesome! The majority of modern Chromebooks have Linux through a tab on Chrome without all these steps! Ain't that awesome! The majority of modern Chromebooks have Linux through a tab on Chrome without all these steps! Ain't that awesome! The majority of modern Chromebooks have Linux through a tab on Chromebooks have Linux through a tab on Chrome without all these steps! Ain't that awesome! The majority of modern Chromebooks have Linux through a tab on Chrome without all these steps! Ain't that awesome! The majority of modern Chromebooks have Linux through a tab on Chromebooks have Linux through a tab on Chromebooks have Linux worries. Just follow this entire guide from start to finish! If you get stuck, let me know by leaving a comment. This method doesn't run it well. Installing Minecraft on a Chromebook Learn how to install and play Minecraft on your Chromebook with this handy guide. Step-by-step. Okay, so now we're getting to the good stuff. A word of warning: You'll need to have a basic understanding of operating systems and basic programming to use this guide. Don't worry too much about it, I'll give you everything you need to know- including the lines of code (gasp). But it helps if you understand what exactly an operating system is and what you're doing by switching between them. If you're a total newbie, just follow the steps very carefully. Watch out for the code You also need to be very specific in your lines of code, because one incorrect character or casing can ruin the whole process and you may need to start over. If you type in a command and you get an error, it's likely that you typed in a wrong character. The code needs to be exact. So be extra careful. Be meticulous. Make sure you follow every step. Skipping around isn't such a good idea (unless you know what you're doing.) We'll be working with Linux, which many users aren't familiar with. It's largely run by command lines, so it's just something we'll have to deal with. I also want to let you know you are doing this at your own risk. It's completely up to you to follow this tutorial so we're not responsible for any damage, warranty voids, machine failures, the frustration, anger, or you tossing your Chromebook out the window. Don't be afraid if you screw up-just Powerwash it I've only damage, warranty voids, machine failures, the frustration anger, or you tossing your chromebook out the window. tested this method of playing Minecraft on a few machines and it worked just fine, but not every single Chromebook is accounted for. But it should work for the majority that meet the hardware requirements in the previous section. Also, don't worry too much if you want to go back and start from the beginning because you messed up. All you need to do is wipe your Chromebook by doing a Powerwash and everything will revert back to factory settings. Don't be afraid to experiment. It's very difficult to "break" your laptop. Powerwashing is like self-repairing instantly. But if you mess up at any point during the guide and you want to start over and just start from the very first step below and white bean machine to start over. Grab your favorite energy drink, because you're in for a crazy ride. Enough warnings. Let's get started already! Here's how to play Minecraft on a Chromebook. If you don't know how to do this, read the guide. Please read it if you've never enabled developer mode before as it'll make the next few steps super easy. Doing this will delete all your saved images, videos, files, and other data on your hard disk, so it's important that you back up your stuff. For those who've already done this before, or are technically-inclined, here's a brief summary of how to get your Chromebook into Developer Mode: Enabling developer mode on your Chromebook Step 1: Copy all your personal files that you want to keep to an external storage provided by Google on Google Drive for this purpose. Step 2: When you've copied your files, press "ESC + Refresh + Power" and hold it until your Chromebook reboots. You'll see the recovery screen, which may look kind of scary. But don't worry. Just read it over and acknowledge it. Step 3: Hit "CTRL+ D" to enable Developer Mode on your Chromebook. You'll get another confirmation message warning you that this will erase everything on your machine. Make sure you've already backed up your stuff. This is your last chance to do so. The machine will now reboot and it'll take about 15-20 minutes. Sit tight. After the reboot, you'll see a screen that says "OS verification is off" and the option to enable it. Keep it off because we want to get into Developer Mode. You can now wait 30 seconds, or simply just press "Ctrl + D" again to skip the wait. Okay, now your Chromebook is officially Developer Mode enabled. Now let's move on to the next step. Installing Minecraft on your Chromebook. This is the fun part. Did you take a sip of your drink yet? Note that all of the following lines of code are case sensitive. So make sure you type the lines in exactly as you see them here. And don't include the quotation marks on any of the lines of code are case sensitive. code again. So please be careful. Use the proper casing, spacing, and don't include the quotes. (Seriously.) Step 1: Get Crouton You've probably heard of Linux before. It's the only way we can get the game to run with proven success. By nature, Chrome OS (the operating system your Chromebook uses) doesn't allow Java to run in order to lock down on security and make their platform super safe. This is partly why Chrome OS doesn't get any viruses, trojans, or malware. So, in order to get Minecraft going, we need to run it on a platform other than Chrome OS. That's Linux is what's going to run Minecraft going, we need to run it on a platform other than Chrome OS. That's Linux is what's going to run Minecraft going, we need to run it on a platform other than Chrome OS. crowd of computer power-users. For those who are interested, Linux comes in hundreds of different distros and desktop environments. There are also tons of resources about Linux, we need something called Crouton. It's basically a small app that installs Linux onto your Chromebook with ease. Just think of it as the installer for Linux. After you've installed Linux, you'll be doing running both Chrome OS and Linux simultaneously. This is called dual-booting. You'll have two operating systems that you can switch between with a keyboard combination on-the-fly. Isn't that sweet? Here's another way to think about what we're doing... Think of it like this: Crouton = Minecraft mods. Do you (kinda) get now? Heh. So, we need to get Linux in order to get Linux in order to get Linux = Minecraft mods. Do you (kinda) get now? Heh. So, we need to get Crouton in order to get Linux = Minecraft mods. Do you (kinda) get now? Heh. So, we need to get Crouton in order to get Linux in order to get Linux = Minecraft mods. page for Crouton here. Or you can easily download Crouton directly here. If you see multiple downloads on the GitHub page, the Linux version we're going to be using is called "Xfce." I've also written a complete tutorial on how to install Linux on a Chromebook. If you're having problems installing Linux using this guide, try referencing it. Don't know anything about Linux or Crouton? Note: It's strongly recommended that you check out the GitHub page as it contains some important instructions if you get lost. It also contains other important code that you may want to include. By default, I'll be installing a version of Linux that's bare-bones. If you have a Chromebook with touchscreen support, you may want to take advantage of that and include the ability to use it on Linux. This requires additional code that you can find on the GitHub page. There are also many other features you can install with your Linux kernel. It's like customizing your install. You'll have a lot of questions during installation, such as what version to install and what parameters to use. Reading the FAQ page will answer a lot of your questions, and it's written in easy to understand language. If you have any problems installing Linux via Crouton, you may want to check out this page about some common issues and solutions to fix them. It'll answer most of your troubleshooting questions. Choose your Linux distro After Crouton has been downloaded onto your Chromebook, the next step is to install Linux using it. Note: There are 3 different desktop environments of Linux. It runs the fastest but looks very plain and vanilla. If you want something more flashy or with more eye-candy, then try "KDE" instead. Simply replace "xfce" with "kde" in all of the following lines of code. If you're daring enough and want to try some other crazy Linux distro, there are plenty out there. You'll just need to replace the code and substitute your distro in the right places. If you run into any problems, please leave a comment so I can update the tutorial. Also, make sure the file is in the "Downloads" folder. Open the app launcher and look for the blue folder icon. Click on it and look for the blue folder icon. Click on it and look for the "Downloads" folder on the left-hand menu. By default, anything you download from the Internet gets downloaded into the "Downloads" folder, so you shouldn't need to change to anything in most cases. If however, the file saved into one of your custom folders, move it to the "Downloads" folder. This will make your installation much easier to deal with, and the next few steps assume you have the file in the proper folder. Install Linux with Crouton Next, we'll use Crouton to install the Xfce desktop environment. The process is pretty easy and is the first few lines of code you'll be typing in. So if you get an error, double-check your spelling. Again, if you want to use KDE, replace the following steps with "kde" whenever "xfce" appears. Make sure you don't use them interchangeably. They're completely different Ubuntu environments and mixing them will throw an error. Okay, so after you've downloaded Crouton, let's move on. Step 2: Press "CTRL + ALT + T" to open the command prompt. This will open a new command terminal for you to punch in some code. Step 3: Type "shell" and press Enter. Step 4: Type "sudo install -Dt /usr/local/bin -m 755 ~/Downloads/crouton" and press Enter. Then, type "sudo crouton -t xfce" and hit Enter. And grab on tight! This will begin the installation. I suggest that you plug in your Chromebook so it doesn't shut off during this step (it takes a while). If you want touchscreen support, want to add encryption, or otherwise modify, check out the optional code: Optional stuff: If you want to use your Chromebook's touchscreen function within Linux, type "sudo sh -e ~/Downloads/crouton -t touch,xfce" and press Enter. If you want to add encryption, type "sudo sh -e ~/Downloads/crouton -t xfce" and press Enter. You can also just add the "-e" it encrypted. And if you want to add both encryption and touchscreen capability, type "sudo sh -e ~/Downloads/crouton -t touch, xfce" and press Enter. There are a ton more commands you can use to customize your Linux installation. You can also see this list of Crouton commands. Did you get an error? Try again. Check your spelling and rememberdon't use the quotations. Note: If you're trying to install this on an Acer-branded Chromebook, you may want to add "-r trusty" to your command line as well. You may get an error later calling for "qdbus" if you don't do this. Although, you can proceed without doing this. But, if you get an error when you try to launch KDE (Step 6), come back to this step. You'll need to Powerwash your system to reinstall Xfce, so you probably want to save yourself some time and just add the extra command. Another note: If you install Trusty, you may get an error, but it may cause a Java error, but it may cause a Java error, but it may cause a Java error. Trusty is compatible with Java Runtime Environment 6 (JRE6), which is outdated by now. The current version is JRE8, which you may have to force an update to later on (thanks to Greg for pointing this out). This solution could possibly cause a JRE issue, but don't worry. It's pretty easy to fix. Yes, this is confusing. And yes, it's contradictory. Just do this: I'd suggest first installing with "-r trusty" and see if you can get the game running. If not, then on your second attempt, try skipping the "-r trusty" option. If you're having issues, here's a video that may help you out: Now your Chromebook is going to automatically install Linux via Crouton. This can take anywhere up to 30 minutes. Just sit tight. Watch some Minecraft videos to relieve your excitement. Or just sit and jitter with anticipation. The choice is yours. You can do whatever you want during the download and it won't interrupt it, so don't worry (as long as you don't close the command line). You can also browse the rest of this tutorial to see what's coming up. (You're halfway done!) Step 5: After the Crouton installation is complete, it'll prompted and it won't interrupt it, so don't worry (as long as you don't close the command line). you for a username and password. Go ahead and choose whatever you desire. When you are entering your new password, it'll be blank for the password field. This is normal. Don't get confused! Even when you type, you'll see no characters appear- that's OK! Write down your login information so you don't forget it. This is very important because if you forget it, you'll have to start all over. Step 6: Now we'll boot up our fresh installation of Linux on Chromebook will reboot with Linux. You now have Linux and Chrome OS running simultaneously. When your Chromebook boots up, it should be running Linux. Doesn't look familiar? Don't fret. You can switch back to Chrome- well, actually you'll have to for the next step. To switch back to Chrome OS, hit: "CTRL + ALT + SHIFT + Forward Arrow." Note: This is found on the top row of your keyboard- where the F1-F12 keys would be on a traditional Windows keyboard. You'll see a pair of Left/Right arrow keys on the top row. Don't get this confused with the actual arrow keys on the top row. Try this combination if the above doesn't work. It seems to vary between models (when it really shouldn't). Are you getting a "qdbus" error? Some users have also reported that they're getting a "could not start D-Bus. Can you call qdbus?" error? command. If you get this error, you'll need to reinstall KDE. You'll need to perform a Powerwash on your machine to get it back to factory settings and start over. The exception and how to fix this error is easy- when you install KDE again, add "-r trusty" to the command line when you're installing KDE (Step 4). For example: "sudo sh ~/Downloads/crouton -t xfce -r trusty" This should fix the D-Bus error. Step 7: Now that you're back in Chrome OS, launch the Chrome Browser. Go to the Minecraft.deb" (it should be the fourth one down). You'll find a few different versions on that page, other than the Windows versions: Debian/Ubuntu - Minecraft.deb Arch Linux - minecraft.launcher Mac - Minecraft.dmg Other Linux - Mincecrat.tar.gz You'll want to grab the "Debian/Ubuntu" version, which will let you get the .deb file and is exactly what we're looking for! Download it. It'll save to your local hard disk. A possible shortcut There's actually a way to skip the rest of this tutorial by doing the following steps. If this works for you, then you're all set! You can first try double-clicking the Minecraft.deb to launch it after it's downloaded to start the installer. The problem would be that because it's a .deb file, you may not be able to open the file directly. This may require that you use some fancy commands to the magic for you. But let's give it a try! First, let's get the latest version of Java Default OpenJDK. Type the following in the command prompt ("CTRL + ALT + T"): "sudo apt update" "sudo apt update" "sudo apt up that, you're good to go. If not, try using these commands to get OpenJDK8: "sudo apt update the database of available packages, and update the packages, and update the packages, and update the packages, and update the packages themselves themselves the section to the section the section to the section to the section t on Ubuntu. Then run: "sudo apt-get installations by running: "sudo update-java-alternatives -list" You should see a list of all the Java installations by running: "sudo update-java-alternatives -list" You should see a list of all the Java installations by typing "sudo update-alternatives -config java" Then hit the number corresponding to the Java instance in the "Priority" column (should be the first one) to set your default Java version. It should look (very roughly) something like this: \*1 OpenJDK version 7 \*2 OpenJDK version 8 You'd hit the number "2" on your keyboard to select it in this example. Then check your Java version once more with "java -version" to make sure you're good to go. You should now have Java on your machine! Next, let's install the game. Move your Minecraft.deb file to any folder you want. Here I just left the file in my Downloads folder. Just remember where the file exists. Launch the command prompt once again ("CTRL + ALT + T"), and type the following command: "sudo apt install ~/Downloads/minecraft.deb" and hit Enter. If you get an error, you'll need to specify where the file exists. Be sure to change the path to the folder depending on where you saved the .deb file. You'll get an error if the system can't find where the file exists. Change it as needed! If that doesn't work, try this: "sudo apt-get install -f ~/Downloads/minecraft.deb" Or this: "sudo dpkg -i ~/Downloads/minecraft.deb" If this works, you'll be all set! This will install the game and you can launch it straight from Applications > Games. And if none of this worked, you can try getting something like .GDebi if needed: "sudo apt install gdebi-core" "sudo gdebi ~Downloads/minecraft.deb" After you get the game launcher up, follow the directions and install the game! If this worked for you, skip to the optimization section to see how you can make the game run smoother on your device. Didn't work? Or you can simply continue with the instructions to get the game the old school way. I'm assuming that you're Minecraft account subscriber (i.e. you've purchased the game). If you're not, you'll need to purchase an account. Cracked versions of Minecraft or other illegal copies won't work on Chromebooks. Sorry. Step 8: After Minecraft has finished downloading, switch on over to Linux. You can easily switch back to Linux by pressing "CTRL + ALT + SHIFT + Forward Arrow," and then "CTRL + ALT + Refresh." (Remember, the Forward Arrow is on the top row of keys on your keyboard, not the Up/Left/Down/Right arrows on the bottom.) Now that you're back in Linux with a copy of Minecraft, right-click your desktop with your cursor, and click on System and then Xfce Terminal This will open up a window with a black background and white text. You're going to enter the following commands in this window (yeah, more code). Note: If you're using KDE, click the KDE button on the bottom left of the screen- similar to where the "Start" button would be on a Windows computer. Then type "konsole" into the search bar and you should see it pop up. Go ahead and click it. Step 9: In the new window that opens, you should see some text that reads "sh-x.x\$." You'll use this to type in more code. Yay. Step 10: Now we'll make a new directory for Minecraft and get Java. In the command terminal, type the following lines of code: (Don't include any quotations- and mind your spelling.) "mkdir ~/games" "mkdir ~/games/minecraft" "sudo apt install openjdk-8-jdk" After you entered the last line, you'll have to wait as Linux is now downloading some additional required applications. If you get an error, don't panic. Keep reading. Note: If you're using Xfce and the following step doesn't work, try starting over and using KDE instead. Some users have reported that Xfce didn't work, but KDE did, so if you're one of them, just wipe your Chromebook and start over. But for most people, it should work just fine. This goes with Iced Tea as well. You might want to try Ubuntu Iced Tea as it's a newer version with updated packaged applications. Getting errors? If you're getting errors, it's likely due to the Java version being outdated. Here are some common errors and ways to fix them: Are you getting a "Package openjdk-6-jre is not available" error? This error is thrown because we're trying to install Java Runtime Environment (JRE) 6, which is considered to be outdated by now. You can easily fix this error by typing the following: "sudo apt-get install openjdk-8-jre" and hit Enter. An alternative way to update Java Open up the command prompt and type the following: "sudo apt-get install software-properties-common" "sudo add-apt-repository ppa:webupd8team/java" "sudo apt-get install oracle-java8-installer" "sudo apt-get install oracle-java8-set-default" If you get this error: "sudo apt-get install oracle-java8-installer" "sudo apt-get install oracle-java8-set-default" If you get this error: "sudo apt-get install oracle-java8-installer" "sudo apt-get install oracle-java8-installer" "sudo apt-get install oracle-java8-installer" "sudo apt-get install oracle-java8-set-default" If you get this error: "sudo apt-get install oracle-java8-installer" "sudo apt-get install oracle-java8-installer" "sudo apt-get install oracle-java8-installer" "sudo apt-get install oracle-java8-installer" "sudo apt-get install oracle-java8-installer" "sudo apt-get install oracle-java8-installer" "sudo apt-get installer" "sudo apt-get installer" "sudo apt-g Still getting Java errors? Another option is to install Xfce without the "-trusty" to the code? Trusty is an older version of Ubuntu that doesn't play well in terms of compatibility with JRE8 (it only works with JRE6). All you need to do is simply Powerwash your laptop and make your way back to Step 4. But this time, don't install Trusty. Instead of installing Xfce with "-r trusty" back in Step 4, try the following line of code instead: "sudo sh ~/Downloads/crouton -t xfce" and hit Enter. And then make your way through Step 5-9. When you reach Step 10, add the following line of code after you type in all of the other code in Step 10: "sudo apt install openjdk-8-jr" and hit Enter. This will install JRE 8 on your device. This is the newest version of Java and should be compatible with Minecraft. It also offers some performance enhancements as well. Still not working? Try installing Ubuntu Iced Tea... Alternatively, you can install Iced Tea, which is a newer version of Ubuntu with the right Java version. I actually recommend doing this if you're getting any kind of Java error. I know for most people, this is kind of scary. But for those who are familiar with Linux, this option is worth a try. You can download Ubuntu Iced Tea here. Don't be afraid to install it. It installs the same way as Xfce. You'll just have to replace some words in your code. Remember how I mentioned that you can customize your installation earlier? This is where it can come in handy. You can refer to this guide if you need help. Step 11: After the downloads are complete, you'll have to find where Minecraft is installed and add a new item to your menu. Depending on the version of Xfce/KDE you have installed, it shouldn't be that hard to find. For most people, you can simply right-click on the kickoff button, don't panic. You don't necessarily need the Kickoff button to install the game. It's nothing more than a launcher button (just like the Launcher button on Chrome OS or the Start button is. All it does is add a shortcut to your desktop menus. This is NOT required. The exact location of the button can vary depending on the Linux distro you have installed, and the version of it. If you can't find it, don't worry. Just do a quick search on "how to add applications to [your Linux distro] menu." (without the quotes, obviously). For example, if you installed Xfce, you can search for "how to add applications to xfce menu" and you'll find a healthy dose of tutorials online. Just pick one and follow it. If you're running Xfce, you can reference this guide. In essence, it's pretty straightforward to customize your menu in Xfce: Go to Edit Applications > Games > New Item. Type in "Minecraft" in the new window, and then click OK. You've just added a new quick-access item to your Linux menu. Awesome. You should have another window pop up after you've added Minecraft. Don't close this, as you'll need it for the next step. You're almost done! Take another sip. Can you smell the Creepers yet? Or how 'bout them Zombie Pigmen? Or Diamonds? Note: If you're running KDE and your Chromebook doesn't give you the option to edit applications, open another command window and type "sudo apt-get install kmenuedit" which will install an additional application to give you the option. If you do this you'll need to log out and log back in and then repeat this step. Can't figure out how to add a new item? Can't figure out how to add a new item? optional. You can still launch, run, and play the game using the command prompt. It just may get annoying after a while, so that's why I included some steps on adding it as an application shortcut- but again, it's not required to play the game. Step 12: In the new window that popped up, look for some blank fields. Go to the command field and type "java -jar Minecraft.jar" in the field. Step 13: Click on the Advanced tab, and find the word path. Type "~/games/minecraft/" and then select the option to "run in terminal." Save and close the window when you're done. Step 14: Now when you launch the Xfce menu, you should be able to access Minecraft and add it to your home screen. The icon will appear and you can launch it like a Windows (or Chrome) application. The primary purpose of this is to make it easier to launch the game will run like just like you're used to on Windows. Again, if you run into any issues just leave a comment and I'll see if I can help you out. Congrats, you've just installed Minecraft on your Chromebook! Treat yourself to some miner's delights. Light some torches. Craft some pickaxes. It's Diamond time. Couldn't get it working? Want the best performance and FPS? Keep reading... You can now play Minecraft on your Chromebook! Congrats. Differences between the Windows and Linux versions The controls are identical, other than the missing keys on a Chromebook's keyboard- but you can adjust them within the game's settings, graphics, sound, FOV, rendering distance, mipmap settings, brightness, and other settings will revert back to the defaults, so you'll have to reset all these settings. However, since you're playing it on a new device, you might as well go through them again quickly to optimize your experience. You'll also have to reinstall any mods you're used to playing with. Yes, you can use mods on your Chromebook. Isn't that awesome? This means you use any and all mods that your laptop can handle. Thankfully, the majority of the must-have mods. This includes some of the most popular Minecraft mods: JourneyMap Not Enough Items (NEI) WAILA Bibliocraft Carpenter's Blocks Pam's Harvest Biomes O' Plenty Twilight Forest Inventory Tweaks Thaumcraft Thermal Expansion Computer Craft No matter which modes you decide to install, I only recommend that you get Optifine (aka Fastcraft) to help increase performance on your laptop for sure. The majority of Chromebooks are pretty modest in terms of performance, and Optifine will nearly double your FPS for smoother performance. Newer laptops really do pack quite a punch and if you should probably get the mod to get better framerates. This will let you go caving, mining, hunting, exploring, and build your empire with silky, buttery smoothness. Wouldn't that be nice? Update: Some people have asked me about getting mods and the mod. Drag the file into the mods folder. Relaunch Minecraft. When you launch the game, you should see the modpack show up. I know that you're probably not familiar with doing this on Ubuntu, so if you get stuck, ask me and I'll try to help you out. Of course, the modpack must be compatible with Linux-based systems. If you're trying to use something that's weird, it may not work. Texture packs tend to work just fine, as long as it doesn't overload your computer. Increasing Minecraft FPS and boosting performance on Chromebook. It really depends on the specific model and make you have. A lot of newer laptops have tons of power and should be able to give buttery smooth framerates and you'll be able to traverse Mushroom Island without a hiccup. High-end Chromebooks such as the Chromebooks such as the Chromebooks such as the Chromebook Pixel, Samsung Plus, ASUS Flip 2, and HP 13 have powerful specs that can run Minecraft with a higher frame rate due to a faster and more powerful Intel processor and more RAM capacity. They feature processors like Intel Core m3, m5, i3, and i5 processors which are many times more powerful than Pentium and Celeron CPUs. (Thinking about upgrading your Chromebook just to play Minecraft? See this list of the best Chromebooks for running Linux.) If you plan to do some serious gaming on your Chromebook with Minecraft or any other game, consider purchasing a stronger Chromebook. It'll be worth it instead of having to deal with lag or FPS drops on a maxed-out Chromebook, they're loaded with your standard Intel Pentium or Celeron processor with 4GB of RAM. This will net you in the 50 FPS range. Is it high? Not really. Is it playable? Definitely. You only need about 30 FPS to play Minecraft without too much distraction from performance issues. That's seriously not bad for such an inexpensive little machine running integrated graphics. You can try tweaking the game settings and turning down the stuff that's not important to you to give yourself a little FPS boost. This is where you'll get the most performance- by changing the settings. Turn off fancy graphics. Use a lower render distance. Turn off anti-aliasing. Turn off anti-aliasing. Turn off anti-aliasing. Turn off anti-aliasing. Turn off anti-aliasing. Turn off anti-aliasing. can. You can also close all the other apps you have running as well to reserve your RAM for Minecraft specifically. And again, you can try using some mods like Optifine or plain 16 x 16 texture packs. There are a ton of mods out there and texture packs that can help speed up your game by reducing resource usage. Some of these mods are made just for improving your performance, so you just need to hunt them down. You can also try using a different version of Linux. There are some extremely lightweight ones that are built just for speedy response times and minimal resource of the game and snag you a few extra frames. Feel free to experiment so you get the best performance possible from your laptop. It's always good to squeeze out a few more frames so you can hunt down those zombies with an arrow from 350 blocks away. Oh yeah. Can't switch between Chrome OS and Linux? If you're having trouble switching between the two systems, you can try the following troubleshooting tips to fix the problem: Try using "CTRL + ALT + SHIFT + F1/F2" instead of "CTRL + ALT + SHIFT + F1/F2" instead of "CTRL + ALT + SHIFT + Back/Forward Arrow" Log out of Linux by using the "Log off" function every time Restart the Chromebook Can't log in? Sometimes Chrome OS will lock up when you're trying to log in and thus can't launch Linux. You'll see that your username credentials change to: "chronos@localhost" To fix this, just use the command from the Chrome OS shell, rather than the shell of the Linux install which will throw the error. The command enters the proper chroot. Can't get it to run? Double (or triple) check your lines of code exactly as shown without quotes) Did you use the exact password and username you created? (if it says your login credentials are wrong, it's because they're wrong; write down your password when prompted in the guide) Did you restart your Chromebook when prompted? (it should be automatic, but if not, it's important to restart) Did you use the right arguments in the commands suited for your laptop? (if you don't have a touchscreen, don't use the touchscreen argument) Did you try using Iced Tea? Read the Crouton FAQ page (it answers a lot of common questions) Read the steps thoroughly (it's easy to skip an important substep) Read the comments (you may find your issue there; thanks to those who posted helpful comments!) Getting the game to run is hit-or-miss. After dozens of comments on this article, it's apparent that some models will work and others won't- even if two people both have an Acer, Intel CPU, 2GB of RAM, 16GB of storage, and the latest version of Chrome OS, one person may have success and the other gets stuck somewhere. It could be due to technical variation, but more likely it's human error. Typing in lines of code into a black-and-white command terminal isn't something the typical user is familiar with, therefore it's easy to make a mistake. It's also guite extraordinary what we're doing here- we're trying to get a Javabased application to run on a laptop with an OS built to block such applications by using another OS which allows it. That's the gist of it. Bugs, technical issues, and problems are just bound to happen. We're pretty much going against nature here...in terms of Chrome OS. And it's freakin' glorious. We're bypassing some hard-coded software by building a workaround. It's just pretty cool to think about. It makes you feel like a computer hacker. If you can get the game running, you're one of the few who made it. If not, you're with the rest of us who are still trying to figure it out. With code changes, updates, and lots of tweaking, it makes it both difficult and gives us a new window of opportunity at the same time to get this working. I mean, we (everyone here) must all be hardcore Minecraft fans here if we're willing to go this far just to play it on a Chromebook. Any breakthroughs or new findings will be posted here to help guide anyone who wants to give this a try. Thanks to the fans and helpers in the comments who have contributed by helping others, suggesting alternatives, or posting new workarounds. These people out there. Got it to run? Well, there you have it. You've installed Minecraft on your Chromebook! That wasn't too hard, right? To all the people that say you can't play Minecraft on a Chromebook, just shove this guide in their face and rub it in. Please share this guide if you found it helpful. Now, go hunt for those Diamonds. Dig in, Steve! Minecraft remains one of the most popular games worldwide, allowing players to build, explore, and survive in its blocky arena. If you own a Chromebook and wonder how to get Minecraft on Chromebook, you're in luck. This post explains how to get Bedrock Edition (Android version) and Java Edition up and running on your Chromebook so you can enjoy the game regardless of your preferred version. In 2023, Minecraft Bedrock Edition officially became available for all Chromebook models. This crossplatform version allows you to play with friends on other devices. The game includes the latest update, "Trails and Tales," adding exciting features like the cherry grove biome and the ability Minecraft works on Chromebooks released after 2020. You can confirm your device's compatibility on the Minecraft support website. Before downloading, ensure your Chromebook Open Settings on your Chromebook. Go to the About Chrome OS tab. Select Check for updates and let the device update if necessary. Restart your Chromebook if prompted. Purchase and Download Minecraft Bedrock Edition costs \$20 on the Google Play Store. However, if you've already purchased the Android version for \$7, you can upgrade to the Chromebook version for an additional \$13. Once you've paid, simply download the game from the store. You can also opt for Minecraft: Education Edition, which is free to download and provides an educational version of the game. For those interested in experiencing a unique, AI-driven twist on Minecraft, Oasis AI is the first fully AI-driven twist on Minecraft offers an innovative browser-based alternative. generated game that offers real-time, interactive gameplay where every action changes the world. It uses advanced transformer models to generate gameplay in real-time at 20 frames per second, creating dynamic, evolving environments without the need for traditional game engines. You can play Oasis AI directly in your web browser without any downloads. Simply visit the Oasis AI website using a Chromium-based browser (like Google Chrome), select one of the available worlds, and follow the on-screen instructions to start playing. This method is perfect for those who want to experience a Minecraft-like game without installing anything on their Chromebook. The Minecraft Java Edition is another favorite among players. If you're wondering how to get Minecraft on Chromebook using this version, you can use Linux support, but it only works for x86 systems. If your Chromebook uses an ARM processor, this method will not work. To play Minecraft Java Edition, first enable Linux app support on your Chromebook. Once Linux is ready, follow these steps: Enable Linux Support First, check if your Chromebook supports Linux apps. If it does, enable Linux version of Minecraft Go to the Minecraft Website and download the .deb file for Linux (Debian/Ubuntu version). Save the file to your Downloads folder. Install the Game Open the Linux Files folder on your Chromebook. Copy the downloaded file into the folder, then double-click the .deb file to start the installation. Select Install and then click OK to confirm. Once installed, open the Minecraft Launcher from your apps list. PojavLauncher is another way to play Minecraft on a Chromebook, especially if you prefer the Java Edition. It works with any Chromebook and is capable of running Android apps. PojavLauncher to play Minecraft: Download PojavLauncher to play Minecraft: Download PojavLauncher is a third-party solution, but it's simple to set up and run. Here's how you can use PojavLauncher and download it. Set Up and Play Launch PojavLauncher from your apps list. Press the Play button, log in with your Minecraft account, and start playing! This method is perfect for those who want to play the Java Edition but don't want to go through the process of using Linux support. Cloud gaming is an excellent option for playing Minecraft on a Chromebook without downloading or installing anything. Using cloud gaming services, you can run Minecraft on a remote server and play it on your Chromebook via an internet connection. This method allows you to play high-quality PC games without needing powerful hardware. Here are some cloud gaming platforms that you can use: Shadow PCShadow PC allows you to rent a gaming PC in the cloud. You can access this Windows machine from your Chromebook and play Minecraft as if it were running on your device. This service costs about \$30 monthly but gives you a full gaming experience. NVIDIA GeForce NowNVIDIA's cloud gaming service supports Minecraft Dungeons but not the main Minecraft game. The free plan has limitations, such as one-hour play sessions and access to a basic gaming rig. Paid plans start at \$10. Xbox Cloud Gaming Xbox Cloud Gaming Xbox Cloud Gam Pass Ultimate for \$17 monthly. Although cloud gaming is excellent, it requires a stable internet connection to ensure smooth gameplay. Is Minecraft should run smoothly on most Chromebooks, but performance can depend on your device's specs and the method you use to play. best experience if you have a fast internet connection. Can You Run Minecraft Bedrock Edition on Chromebooks?Yes, starting June 7, 2023, Minecraft on a school Chromebook is technically for all Chromebook is technically for all Chromebook models through the Google Play Store. possible, it depends on your school's restrictions. Many schools block game downloads or disable Linux support, so check your institution's policies before installing it. Minecraft supports many devices ranging from mobile phones to tablets, gaming consoles, and handheld consoles. You can also play Minecraft on Windows, macOS, Linux, and ChromeOS computers. If you use a Chromebook, we'll show you how to installation instructions, and troubleshooting fixes for issues you might encounter when installing/playing Minecraft on your Chromebook. Minecraft has an official app for Chromebooks or ChromeOS devices in the Google Play Store for \$19.99. The app supports access to Minecraft Minecraft Realms, and cross-device play with your friends. Your Chromebook must meet the minimum device requirements to install "Minecraft Realms, and cross-device play with your friends." software requirements for the "Minecraft: Bedrock Edition" app: Operating System: ChromeOS 111 Processor (CPU): AMD A4-9120C, Intel a3-7130U, Intel a3-7130U, Intel Storage: 1 GB or higher. We recommend updating your Chromebooks to the latest version before installing Minecraft. You might be able to download or install "Minecraft. Bedrock Edition" on low-end/budget Chromebooks that don't meet these requirements. However, note that the app's performance on these devices may not be smooth or optimal Try the following in-game and out-of-game performance optimization tips if you're having trouble smooth lighting and fancy graphics. Reduce render distance and particle render distance. Turn off beautiful skies and render clouds. Close unneeded apps running on your Chromebook. Although you don't need a Microsoft to connect to play Minecraft offline on your Chromebook, you must sign in to Microsoft to connect to Realms servers. Minecraft version on Chromebook, you must sign in to Microsoft to connect to play Minecraft offline on your Chromebook, you must sign in to Microsoft to connect to play Minecraft version on Chromebook. enabled. If your device isn't Linux-enabled, head to Settings > Advanced > Development environment > Turn on, and follow the installation prompts. For detailed instructions, refer to our comprehensive tutorial on installing Linux distros on Chromebook. After enabling the Linux environment, connect your Chromebook to the internet, and follow these steps to install Minecraft: Java Edition. Save the file to your Chromebook's Linux files folder when prompted. Open the Linux files folder when prompted. Open the Linux files folder when prompted. installation process in the status area and select Launch to open Minecraft. You can also launch the Minecraft app from your Chromebook's app drawer. Press the Search key, open the "Minecraft Launcher. Sign in with your Microsoft or Mojang account. Open the "Minecraft Launcher. Sign in with your Microsoft or Mojang account." download the demo version or select Buy Now to purchase the full version (costs \$26.95). Update your Chromebook's Linux Terminal, paste sudo apt-get update && sudo apt-get update -y in the console, and press Enter. Update and reboot vour Chromebook if the Minecraft: Java Edition installation still doesn't work. Open your Chromebook Settings menu, select About Chromebook comes back on. Contact your Chromebook manufacturer if you still can't install Minecraft or other Linux apps. "Minecraft: Education Edition" is designed for parents, educators, IT admins, camps, clubs, non-profits, and educational organizations to provide students with game-based learning. It includes hundreds of ready-to-teach creative challenges, lessons, tutorials, and other resources for students. You need a Minecraft: Education Edition Edition license to install and run "Minecraft: Education Edition" on your school/student's Chromebook. The license costs \$5.04/user per year for non-eligible institutions. For more information, refer to Minecraft's support article on Purchasing Options for Minecraft Education Licenses. The "Minecraft: Education Edition" app requires Chromebooks with Chromebooks with Chromebooks with Chromebooks with Chromebooks with Chromebook via Google Play Store, open the Google Play Store, search for "minecraft education," and select Install on the Minecraft Education app page. Launch the app and sign in with your school or organizational account. You can also take a demo lesson without signing in. Contact your school or work administrator if you have issues installing or running Minecraft Classic alone or with up to nine people for free via any web browser. Minecraft Classic is only available in Creative Mode with limited inventory items (32 blocks). All you can do is place/mine blocks, create tunnels, chat with other players, and navigate the game location. Visit classic minecraft net in Google Chrome or any browser on your Chromebook. Wait while your browser loads the game, enter a preferred username, and select Start. Want to play is to open the link in their browser and create a unique username. Your friends or other players can join the game via any web browser on a Mac, Windows PC, or Chromebook. Installing Minecraft on Chromeos devices is an easy task. However, the Bedrock and Java editions are resource-intensive, and you might have issues running them on low-end Chromebooks. Contact your device administrator if you can't install or run Minecraft on a school or work-issued Chromebook.